## Comment faire un Versionning?

Une fois qu'un travail est effectué par un développeur, il doit être versionné dans la forge.

Pour se faire, merci de suivre les étapes suivantes.

Tout d'abord, vous devez vous assurer du type de fichier que vous avez (.c, .h, etc)

> La 1ere étape consiste à faire un Checkout :

Récupérez le projet type dans le répertoire de votre session polytech en utilisant le menu contextuel (bouton droit de la souris)

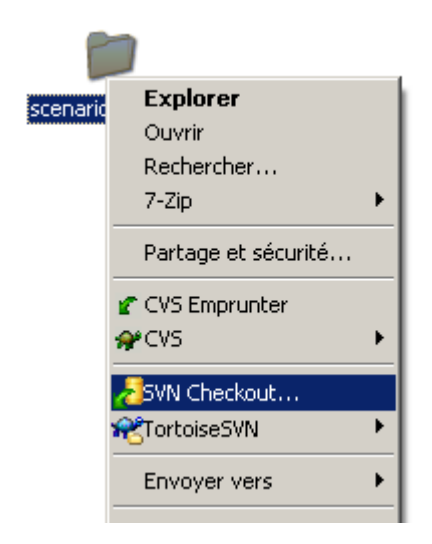

→ SVN Checkout : entrez l'adresse du projet type

- L'adresse du dépôt se trouve en haut à droite de l'onglet de dépôt du projet forge :
- Elle est du type <u>https://forge.clermont-universite.fr/svn/polytech-ge-sous-traitance</u>
- Copier et coller l'adresse du dépôt dans le champ url of repository
- Valider le checkout (faire Ok)

| DRL of repository:       | t-universite fr/svn/no   | lytech-ge-sous-traitance | -   |
|--------------------------|--------------------------|--------------------------|-----|
| Checkout directory:      | e aniversite. In jovinge | nyteen ge sous a anance  |     |
| C:\Users\codiagne\Desktg | on/polytech-ge-sous-     | traitance                |     |
| Multiple independent w   | orking copies            |                          |     |
| Multiple, independent w  | orking copies            |                          |     |
| Checkout Depth           |                          |                          |     |
| Fully recursive          |                          |                          |     |
| Omit externals           |                          | Choose iten              | ns  |
| Revision                 |                          |                          |     |
| HEAD revision            |                          |                          |     |
| Revision                 |                          | Show                     | log |
| 0                        |                          |                          |     |
| Revision                 |                          | Show                     | log |

Ainsi, vous venez de récupérer le dossier projet\_ge\_sous\_traitance, avec tous les dossiers qu'il contient.

Pour la 2eme partie, vous devez créer un dossier 20XX dans le dossier projet\_ge\_sous\_traitance que vous avez récupéré.

Dans ce nouveau dossier 20XX, vous allez créer les dossiers de chaque client.

Exemple : Dans le dossier 2019, vous créer le dossier DIAGNE (nom du client) et dans ce dossier vous ajouter le document « Cartographie\_pcb » (scénario ).

Une fois le document ajouté, on fait un commit du dossier sur la forge.

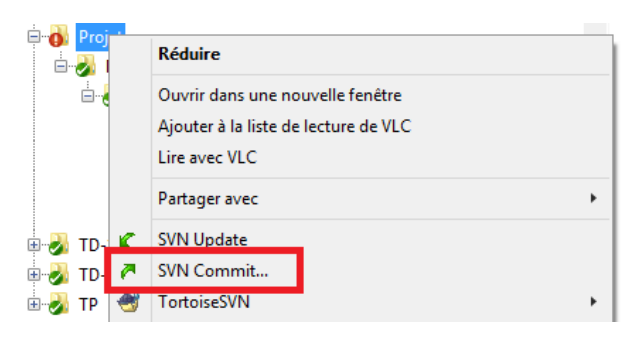

Pour récupérer la dernière version du dossier, il faudra faire un SVN Update, afin que les modifications soient visibles.

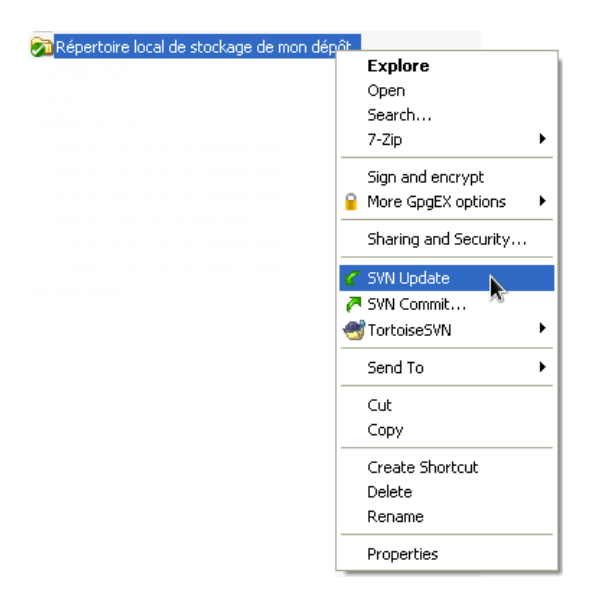

Ainsi le document a bien été versionné dans la forge.